## To Install TLC on Windows 7, 8, 8.1 or 10:

\*Make sure the Workgroup name for the TLC computer matches those in your SS32 onair machines.

\* If you are still running any Windows 2000 Machines, you may have to change LM Compatibility level settings in the Registry so the Windows 7, 8, 10 machines can see them.

(HKEY, Local Machine, System, Current Control Set, Control, LSA\ Set or create "LmCompatibilityLevel" = 1)

# To Install and set up TLC

Click on the Install files zip file and unzip files to desktop.

## 1) Install TLC

Open TLC Latest Version folder and click SETUP. EXE to start the installation. Ignore error messages about MM OCX Files.

Copy MMTypes and MMTools OCX files and paste them to the following folder: C:\ WINDOWS\SYSTEM32

#### 2) Install Hardware Key if you have one (cannot work with MP3 files without it)

Open Hardware Key Install folder and run Setup. Insert the Dongle into the computer when directed.

## 3) Change Windows Compatibility settings for TLC

Right click on the TLC desktop shortcut and select PROPERTIES. Then click COMPATIBILITY. Click the box for RUN THIS PROGRAM IN COMPATIBILITY MODE FOR: Select "WINDOWS XP Service Pack 3" From the drop down box. Click APPLY Click OK

## 4) Set up TLC:

Open TLC, click TOOLS then OPTIONS then NETWORK tab Set Communications Method to DISPATCH Set Path to Server to: <u>\\DISPATCH\D\AUDIO\</u> Set Dispatch Port to (get port number from dispatch computer) Normally 3000 Close TLC

## 5) Set up TLC Categories:

Open TLC, Click TOOLS then OPTIONS then Categories tab Click IMPORT button to pull category names from Dispatch. Set the WORKING PATH for each category to: D:\AUDIO\xxx Assuming your audio is stored on "D". xxx= Category 3 digit name "COM" "PG1" etc.